# *ビジネス便利パック* GPSMAP 【ランチャメニュー管理】 PCサービスサイトご利用マニュアル Ver.1.2.3

#### はじめに

「GPS MAP・ビジネス便利パック(本サービス)」は、ユーザ携帯 電話に対して各種設定を送信することでサービスを実行します。 この各種設定操作はPCのサービスサイトを通して行います。

当マニュアルは本サービスの一機能「ランチャメニュー管理」に 関してPCサービスサイトでの各種設定・送信方法についてご説 明しています。

#### ログインアカウントと操作範囲について

ログインアカウントの割当権限(管理者・副管理者・利用者)によ りサービスサイト各種設定項目の操作可能範囲が異なります。 当マニュアルにおいてご説明する各種設定・送信項目が各権限 で操作可能か操作不可かを以下のアイコンにて表示しています。

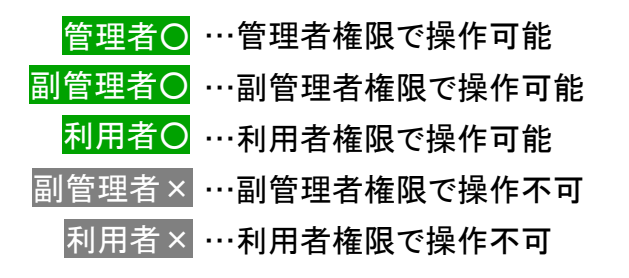

#### 各機能の機種差分について

本サービスの各機能は機種によって対応状況が異なります。 詳細な機能対応状況については>>『<u>対応機種一覧</u> (<u>http://www.kddi.com/business/customer/benri\_pack/pdf/taio\_i</u> <u>chiran.pdf</u>)』でご確認ください。

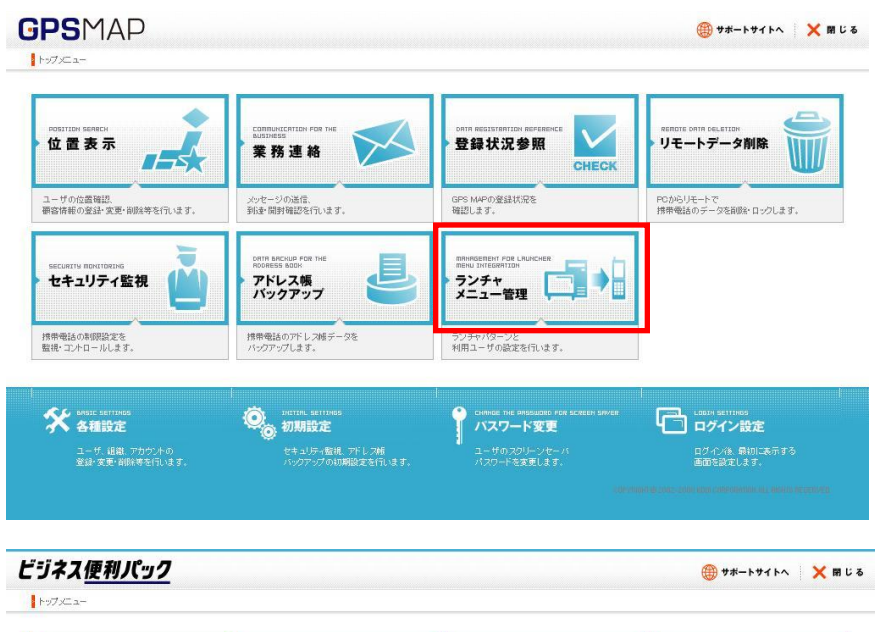

| CONNUNCENTION FOR THE<br>NASTHESS<br>業務連絡                | DRTR REGISTRATION REFERENCE<br>登録状況参照<br>CHECK                                                             | RENOTE CRITA DELETION<br>リモートデータ削除                                                                                                    |
|----------------------------------------------------------|----------------------------------------------------------------------------------------------------|----------------------------------------------------------------------------------------------------|
| メッセージの送信。<br>到達・開封確認を行います。                               | ビジネス度利バックの<br>登録状況を確認します。                                                                                  | PCからリモートで<br>技術電話のデータを御途・ロックします。                                                                                                    |
| certs anchup por the<br>Roberts actor<br>アドレス帳<br>パックアップ | RRIVINGERRENT FOR LAURCHER<br>REHU JHTERRITIKY<br>ランチャ<br>メニュー管理                                           |                                                                                                    |
| 携帯電話のアドレス焼チータを<br>バックアップします。                             | ランチャパターンと<br>利用ユーザの設定を行います。                                                                                |                                                                                                    |
| On Intel Settings<br>初期設定                                | CHRISE THE PRISSUOR() FOR SCREEN SRIVER<br>パスワード変更                                                         | は Calibit Settlings<br>ログイン設定                                                                                                    |
|                                                          | usence:<br>東 務 連 緒<br>小たージの造信<br>強なるではまま。<br>・<br>・<br>・<br>・<br>・<br>・<br>・<br>・<br>・<br>・<br>・<br>・<br>・ | Immediation of the second second |

## もくじ

- ・ <u>1. 「ランチャメニュー管理」概要</u>
- <u>1.1.「ランチャメニュー管理」にアクセスする</u>
- ・ 1.2. ランチャパターンを新規作成する①
- ・ <u>1.2. ランチャパターンを新規作成する②-おすすめサービスを登録する</u>
- ・ <u>1.2. ランチャパターンを新規作成する③ お気に入りサービスを登録する</u>
- ・ <u>1.2.ランチャパターンを新規作成する④</u>
- ・ <u>2.1. ランチャパターンを設定するユーザを検索する①</u>
- ・ <u>2.1. ランチャパターンを設定するユーザを検索する②</u>
- · 2.2.ユーザを選択してランチャパターンを設定する
- ・ <u>2.3. ランチャパターンの非対応サービスを確認する</u>
- ・ <u>2.4. ランチャパターンの設定をユーザに通知する</u>
- ・ <u>2.5. 既存ランチャパターンをコピーしてランチャパターンを新規作成する</u>
- · <u>3.1.ランチャパターンを変更する</u>
- ・ <u>3.2. ランチャパターンの変更をユーザに通知する</u>
- ・ 4. ランチャパターンを削除する
- ・ <u>5. ユーザに設定しているランチャパターンを確認する</u>

#### 1. 「ランチャメニュー管理」概要

[ランチャ] とは、ユーザ携帯電話の専用アプリの一機能で、携帯電話の画面に表示されるアイコンを選択することでアプリを起動したり、EZwebにアクセスしたりできるアイコンの一覧画面です。

「ランチャメニュー管理」では、このランチャから起動またはアクセスできるアプリやWEBサイトをアイコンを選択してランチャパターンを 作成しユーザごとにパターンを登録することができます。

ランチャ画面はA面とB面の2画面あり、それぞれ9種類あわせて18種類のアプリまたはWEBサイトを登録することができます。

登録するWEBサイトはあらかじめ登録候補として本サービスに準備されているWEBサイト(=おすすめサービス)に加えて、管理者が 自ら登録候補として追加することもできます。

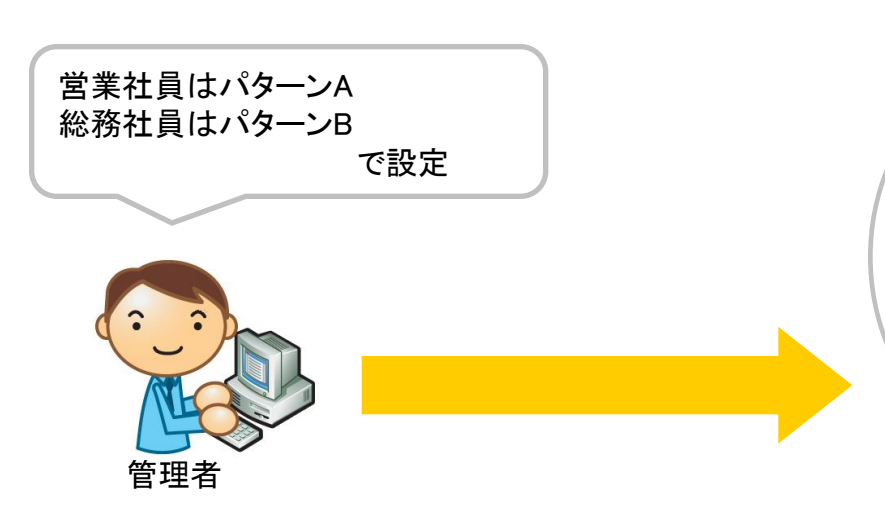

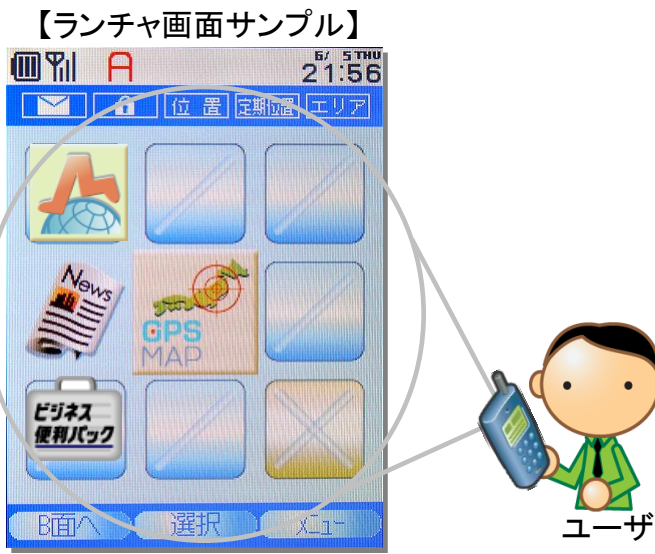

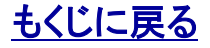

#### 対象サービス: GPSMAP ビジネス便利パック

#### 1.1.「ランチャメニュー管理」にアクセスする

#### 【ランチャメニュー管理】を開きます。

1. 【サービスサイトTOP】から「ランチャメニュー管理」を<mark>クリック</mark>すると【ランチャメニュー管理】利用ユーザ状況が開きます。

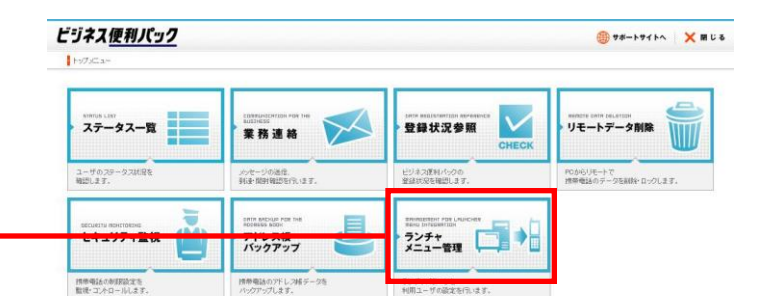

管理者〇 副管理者〇 利用者×

| +            |                                      |              | * SHIDE | O <sub>O</sub> DMRE | Contract the infectation Fick acrease service<br>パスワード変更 | · 🗇 ログイン設定         |
|--------------|--------------------------------------|--------------|---------|---------------------|----------------------------------------------------------|--------------------|
| > 利用ユーザ状況    | 【ランチャメニュー管理】利用ユーザ状況                  |              |         |                     |                                                          |                    |
| > ランチャバターン作成 | <mark>2</mark> ランチャパターンを利用するユーザを設定する | > 利用ユーザ設定    |         |                     |                                                          |                    |
|              | > ユーザ検索                              |              |         |                     |                                                          | 1~1件目(全1件)         |
|              | ユーザ名                                 | 携带電話番号       |         |                     | ランチャパターン                                                 |                    |
|              | ▲                                    | <b>▲</b>     |         |                     | <b>A</b>                                                 |                    |
|              | 社長                                   | 080555555555 |         | 標準                  |                                                          | <u></u>            |
|              |                                      |              |         |                     |                                                          | 7                  |
|              |                                      |              |         | COPYRIGHT @ 2002    | -2008 KDDI CORPORATION. AL                               | LL RIGHTS RESERVED |

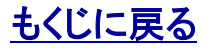

管理者〇 副管理者×

利用者×

### 1.2. ランチャパターンを新規作成する①

1. 【ランチャメニュー管理】利用ユーザ状況から「ランチャパター ランチャバターン作成 ン作成」をクリックすると【ランチャメニュー管理】ランチャパターン 作成が開きます。 利用ユーザ状況 【ランチャメニュー管理】 ランチャバターン作成 ▶ 新しいランチャパターンを作成する 新規作成 ▶ すべてのランチャパターンから指定サービスを消去する サービス消去 2.【ランチャメニュー管理】ランチャパターン作成から「新規作成」 (2) をクリックすると【ランチャメニュー管理】新規ランチャパターン作 成がポップアップで開きます。 【ランチャA画サンプル】 【ランチャメニュー管理】ランチャバターン変更 × 閉じる 21:56 ランチャの各項目をクリックし、サービスを変更してください。 変更が終了しましたら、「次へ」ボタンを押してください。 ランチャバターン: バターンA ATE BīT 3 未登録 未登録 3 未登録 10 未登録 11 未登録 12 未登録 便利パック/G PSMAP 6 未登録 13 未登録 14 未登録 15 未登録 場所が対応 未登録 8 未登録 未登録 未登録 17 未登録 未登録 9 16 18 B南へ 次へ 3. (例:1 未登録に登録します) COPYRIGHT @ 2002-2008 KDDI CORPORATION, ALL RIGHTS RESERVED. [1未登録]をクリックすると【ランチャメニュー管理】ランチャパ ターン変更が開きます。

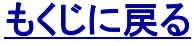

管理者〇

副管理者×

利用者×

閉じる

# 1.2. ランチャパターンを新規作成する②-おすすめサービスを登録する

A. (例:1 <u>未登録</u>におすすめサービスから「BusinessEZ」を登録します)

A-1.【ランチャメニュー管理】ランチャパターン変更からタブ「お すすめサービス」をクリックするとあらかじめ登録候補として本 サービスに準備されているアプリ、WEBサイトの一覧(=おすす めサービス一覧)が表示されます。

#### 【ランチャメニュー管理】ランチャバターン変更

#### 適用するランチャサービスを設定してください。

ランセ

| ATE |     |   |                  |   |     | BĪD |  |     |    |     |    |     |
|-----|-----|---|------------------|---|-----|-----|--|-----|----|-----|----|-----|
| 1   | 編集中 |   | 未登録              |   | 未登録 |     |  | 未登録 |    | 未登録 |    | 未登録 |
| 4   |     | 5 | 便利パック/GP<br>SMAP | 6 | 未登録 |     |  | 未登録 | 14 | 未登録 | 15 | 未登録 |
|     | 未登録 |   | 未登録              | 9 | 未登録 |     |  | 未登録 |    | 未登録 |    | 未登録 |

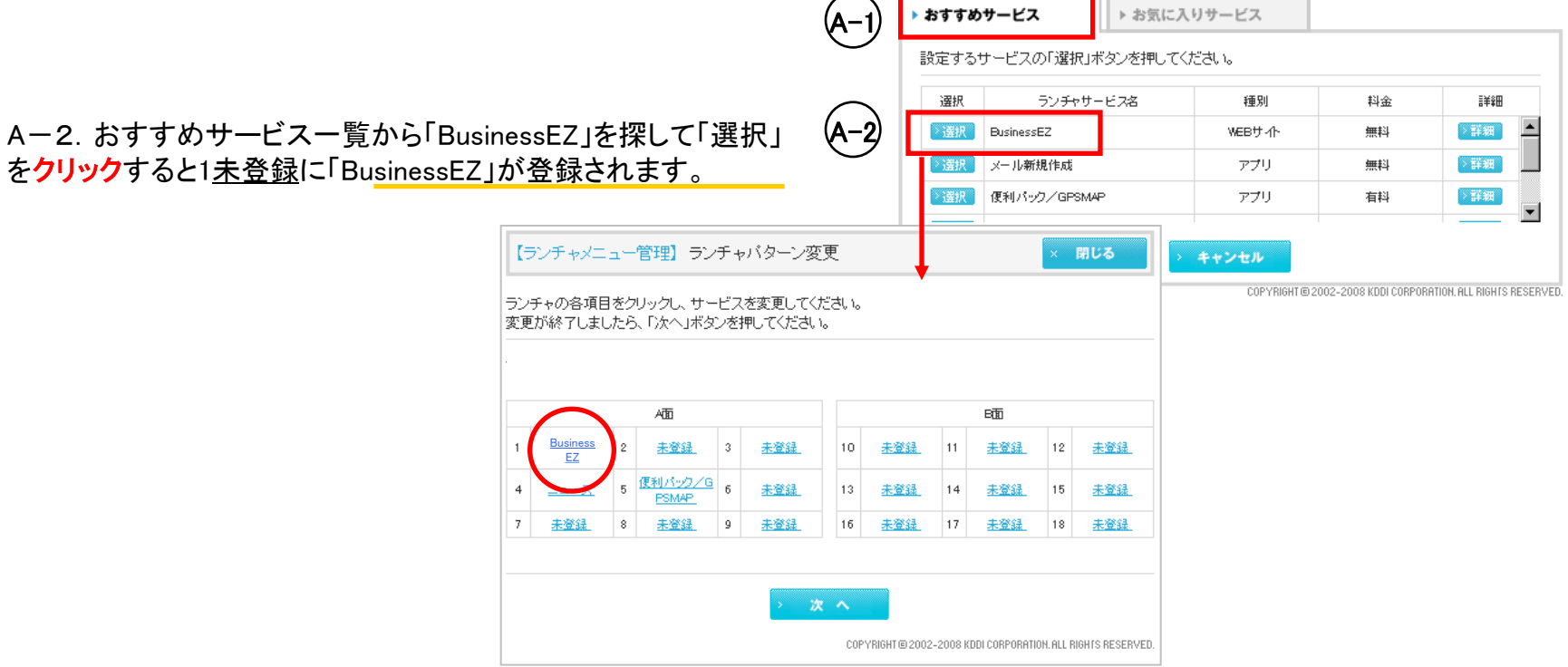

管理者〇 副管理者×

利用者×

#### 1.2. ランチャパターンを新規作成する③ - お気に入りサービスを登録する

ATE

PSMAP.

2

8

google

未登録

7

B. (例:1 未登録に「google」を登録します)

B-1.【ランチャメニュー管理】ランチャパターン変更からタブ「お 気に入りサービス」をクリックするとお気に入りサービス登録画面 が開きます。

B-2.「アイコン一覧」をクリックしてアイコン一覧を開きアイコン を選択します。(画面遷移省略)

B-3、「WEBサイト」か「アプリ」かを選びラジオボタンにチェックを 入れます。(例:googleの場合は「WEBサイト」にチェック)

B-4. WEBサイトの「名前」に[google]、URLに 「http://www.google.co.jp」と入力して「設定」をクリックすると 1未登録に「google」が登録されます。

【ランチャメニュー管理】ランチャバターン変更 閉じる 適用するランチャサービスを設定してください。 ATE B 編集中 (B-1 ▶ おすすめサービス お気に入りサービス アイコン、サービスを指定し、「設定」ボタンを押してくださ 12 👻 アイコン一覧 (B-2 表示アイコン ○ 履歴検索 1. google 👻 履歴一覧 ● WEBサ 企 名前 (全角10文字/半角20文字 以内) URL (半角128文字 以内) (B-3 O アプリ 名前 (全角10文字/半角20文字 以内) ClassID (半角20立字以内) 【ランチャメニュー管理】 ランチャバターン変更 閉じる COPYRIG © 2002-2008 KDDI CORPORATION ALL RIGHTS RESERVE ランチャの各項目をクリックし、サービスを変更してください。 変更が終了しましたら、「次へ」ボタンを押してください。 Bīta 未登録 3 未登録 未登録 未登録 12 未登録 10 11 便利パック/G 6 未登録 13 14 未登録 15 未登録 未登録 未登録 9 未登録 16 未登録 17 未登録 18 未登録 次へ

COPYRIGHT @ 2002-2008 KDDI CORPORATION ALL RIGHTS RESERVED.

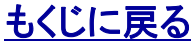

#### 対象サービス: GPSMAP ビジネス便利パック

管理者〇 副管理者×

#### 1.2. ランチャパターンを新規作成する④

1. ランチャパターンを作成する②または③を繰り返して必要なお すすめサービスまたはお気に入りサービスを全て登録します。

2. サービス登録完了後、「次へ」をクリックすると「ランチャパターン名」の登録と自動起動設定を行う画面が開きます。

3.「ランチャパターン名」(全角10文字/半角20文字以内) を入力します。

4. 自動起動させるサービスの登録番号と起動までの時間をプ ルダウンで選択します。

#### ポイント:自動起動設定とは

ユーザが携帯アプリからランチャを起動させた後に続けて、ランチャに登録しているサービスのうち1つを自動的に起動するよう設定することができます。ランチャ登録番号と(ランチャを起動させてからの)起動までの時間を指定して設定します。

5.「作成」をクリックするとランチャパターンが新規作成されます。

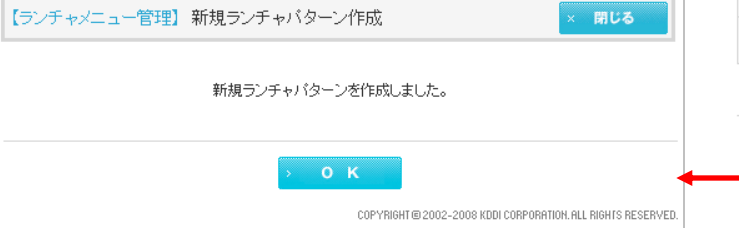

|   |               |   | <u>م</u>                |   |            |    |            |    | 075        |    |            |
|---|---------------|---|-------------------------|---|------------|----|------------|----|------------|----|------------|
| 1 | <u>soosie</u> | 2 |                         | 3 | <u>未登録</u> | 10 | <u>未登録</u> | 11 |            | 12 | 未登録        |
| 4 | <u> </u>      | 5 | <u>便利パック/G</u><br>PSMAP | 6 | <u>未登録</u> | 13 | 未登録        | 14 | <u>未登録</u> | 15 | <u>未登録</u> |
| 7 | <u>未登録</u>    | 8 | 未登録                     | 9 | <u>未登録</u> | 16 | <u>未登録</u> | 17 | <u>未登録</u> | 18 | 未登録        |

【ランチャメニュー管理】 新規ランチャバターン作成

× 閉じる

利用者×

ランチャパターン、自動起動設定を指定し、「作成」ボタンを押してください。 ※ ランチャ起動後、指定したサービスを自動起動します。

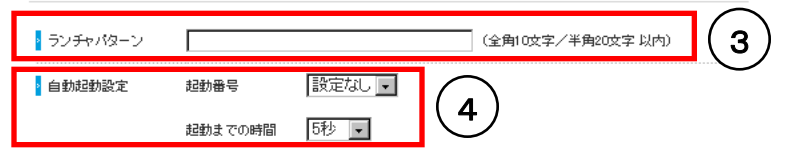

|   | ATO        |   |                  |   |                    | B  |     |    |     |    |     |
|---|------------|---|------------------|---|--------------------|----|-----|----|-----|----|-----|
| 1 | BusinessEZ | 2 | 便利パック/G<br>PSMAP | 3 | 未登録                | 10 | 未登録 | 11 | 未登録 | 12 | 未登録 |
| 4 | ニュース       | 5 | 天氛               | б | 乗換案内 for E<br>zweb | 13 | 未登録 | 14 | 未登録 | 15 | 未登録 |
| 7 | google     | 8 | 未登録              | 9 | 未登録                | 16 | 未登録 | 17 | 未登録 | 18 | 未登録 |

戻る

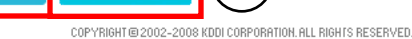

5

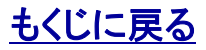

#### 対象サービス : GPSMAP ビジネス便利パック

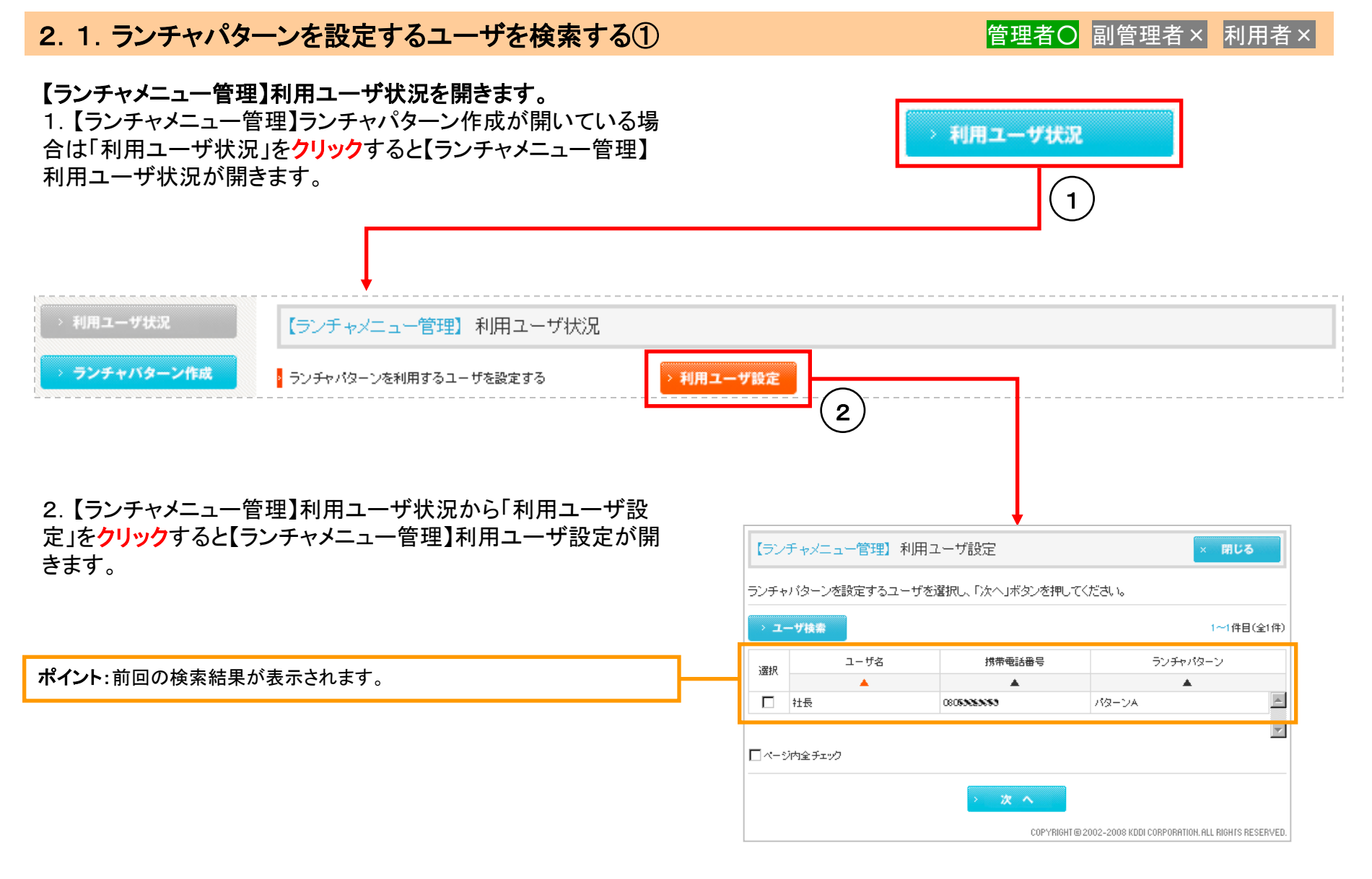

# 対象サービス : GPSMAP ビジネス便利パック

## 2.1. ランチャパターンを設定するユーザを検索する②

3. 【ランチャメニュー管理】利用ユーザ設定から「ユーザ検索」を クリックするとユーザ検索条件入力画面が開きます。

4. ユーザ検索条件入力画面から検索条件を入力して「検索」を クリックするとユーザ検索結果一覧が表示されます。

ポイント:検索条件を入力せずに検索すると全てのユーザが検索されます。

もくじに戻る

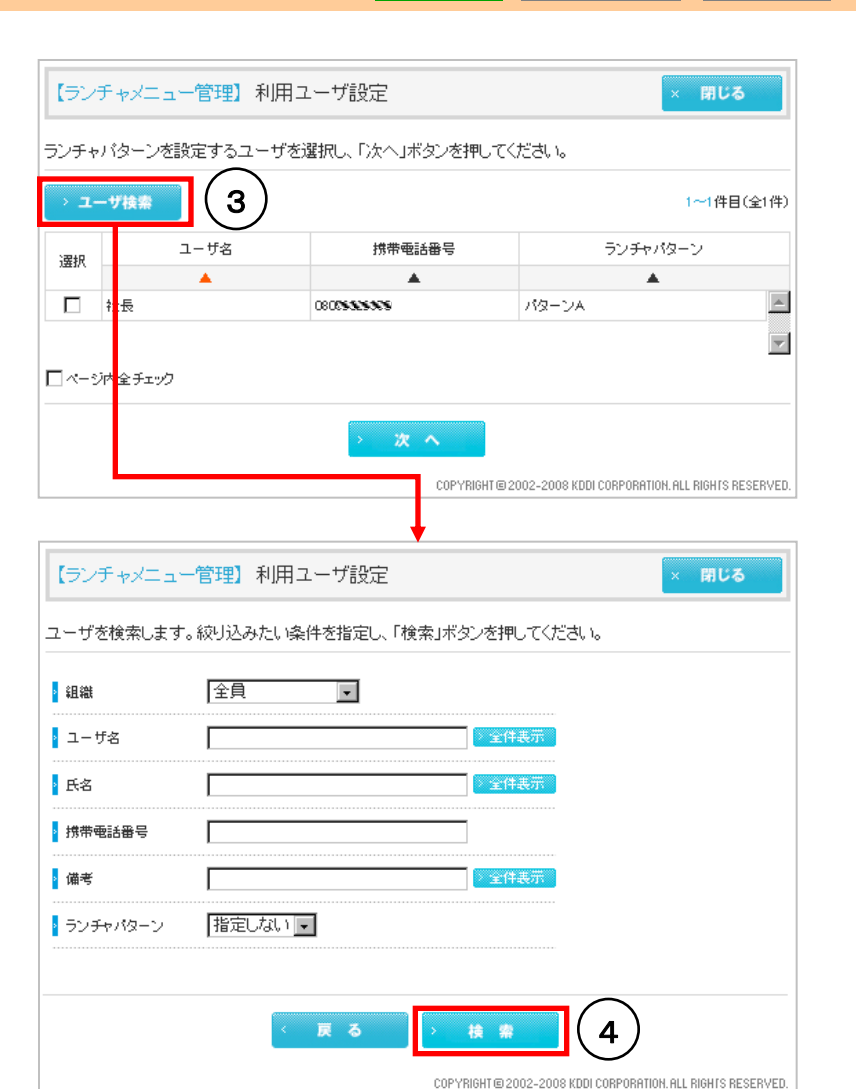

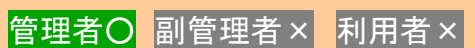

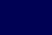

11

#### 対象サービス : GPSMAP ビジネス便利パック

#### 2.2.ユーザを選択してランチャパターンを設定する

管理者O 副管理者 × 利用者 ×

5. 【ランチャメニュー管理】利用ユーザ設定のユーザ検索結果ー 【ランチャメニュー管理】利用ユーザ設定 × 閉じる 覧からランチャパターンを設定するユーザを選びチェックボックス ランチャバターンを設定するユーザを選択し、「次へ」ボタンを押してください。 にチェックを入れて「次へ」をクリックすると【ランチャメニュー管 理】利用ユーザ設定が開きます。 > ユーザ検索 1~3件目(全3件) ユーザ名 携带電話番号 ランチャパターン 選択 ٠ ۰ ۸ 課長 0909055555555  $\nabla$ 社長 080533533533 部長 08067/633397  $\nabla$ ポイント:「ページ内全チェック」にチェックを入れるとユーザ検索結果一覧の全 □ ページ内全 チェック てのユーザがチェックされます。 5 COPYRIGHT @ 2002-2008 KDDI CORPORATION, ALL RIGHTS RESERVED 【ランチャメニュー管理】利用ユーザ設定 × 閉じる 6. 【ランチャメニュー管理】利用ユーザ設定から「ランチャパター 以下のユーザに設定するランチャバターンを選択し、「設定」ボタンを押してください。 ントをプルダウンで選択して「設定」をクリックすると設定されラン 標準 チャメニュ設定完了画面が開きます。 > ランチャパターン -ランチャパターンの詳細 1~1件目(全1件) >>『2.4. ランチャパターンの設定をユーザに通知する』へ遷 ユーザ名 携带電話番号 ランチャパターン 移。 . . ۸ 社長 08059222277-1 パターンA  $\overline{\mathbf{v}}$ ポイント:設定しようとしているランチャパターンの中に非対応サービスが含ま れている場合は、注意画面が開きます。>>『2.3. ランチャパターンの非対 応サービスを確認する』をご参照ください 6 戻る 設定 COPYRIGHT @ 2002-2008 KDDI CORPORATION. ALL RIGHTS RESERVED

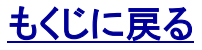

# 2.3. ランチャパターンの非対応サービスを確認する

設定しようとしているランチャパターンの中に非対応サービスが含まれている場合は、注意画面が開きます。

13

1. ランチャパターンを変更するかユーザを選択し直す場合は 「戻る」をクリックして>>『2. 2ユーザを選択してランチャパター ンを設定する』の手順からやり直します

2. そのまま設定する場合は「設定」をクリックして設定完了です。 (ユーザがランチャから非対応サービスをクリックするとエラーに なります)

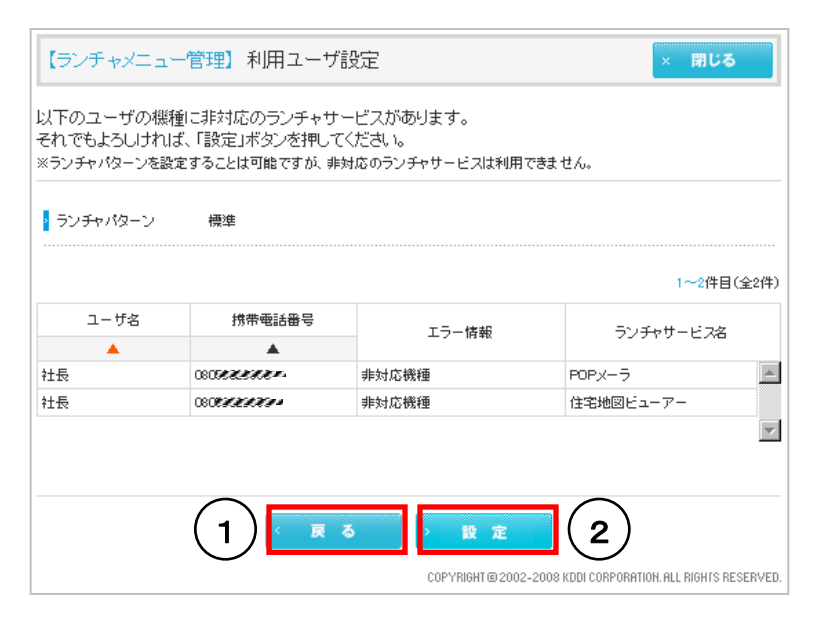

# 管理者〇 副管理者× 利用者×

対象サービス: GPSMAD ビジネス便利パック

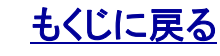

管理者O 副管理者 × 利用者 ×

#### 2.4. ランチャパターンの設定をユーザに通知する

ランチャパターンを設定した直後、設定したことを設定したユーザにメールで通知することができます。

1. ランチャパターン設定完了画面から「通知」をクリックすると メールが送信されます。

| マンチャパターン 標準       コーザ名     携帯電話番号       ランチャパターン       社長       0800を2000      | ユーザのランチャパターンを設定<br>統合アプリ利用ユーザはユーザのアプ<br>設定が反映されます。ユーザにランチ | リュー シュスムニ<br>しました。<br>「短勤、ランチャアプ」利用ユーザはユ<br>マバターンの変更をメールで通知します                                                                                                    | ザの手動更新または自動更新タイミング <br>*か?<br>- ブイたわい | 12259    |
|--------------------------------------------------------------------------------|-----------------------------------------------------------|----------------------------------------------------------------------------------------------------|---------------------------------------|----------|
| ユーザ名     携帯電話番号     ランチャパターン       ▲     ▲     ▲       社長     080222200     標準 | <ul> <li>&gt;&gt;ティバターン 標準</li> </ul>                     | exulative of the last of the last of the l | 1~1件目(:                               | 全1件)     |
|                                                                                | ユーザ名                                                      | 携带電話番号                                                                                                    | ランチャパターン                              |          |
|                                                                                | <b></b>                                                   | <b>A</b>                                                                                                    | ▲                                     |          |
|                                                                                | 社長                                                        | 0808888980                                                                                                    | 標準                                    | <b>A</b> |
|                                                                                |                                                           | > 38 90                                                                                                    | (1)                                   | 7        |

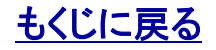

## 2.5.既存ランチャパターンをコピーしてランチャパターンを新規作成する

管理者〇 副管理者× 利用者×

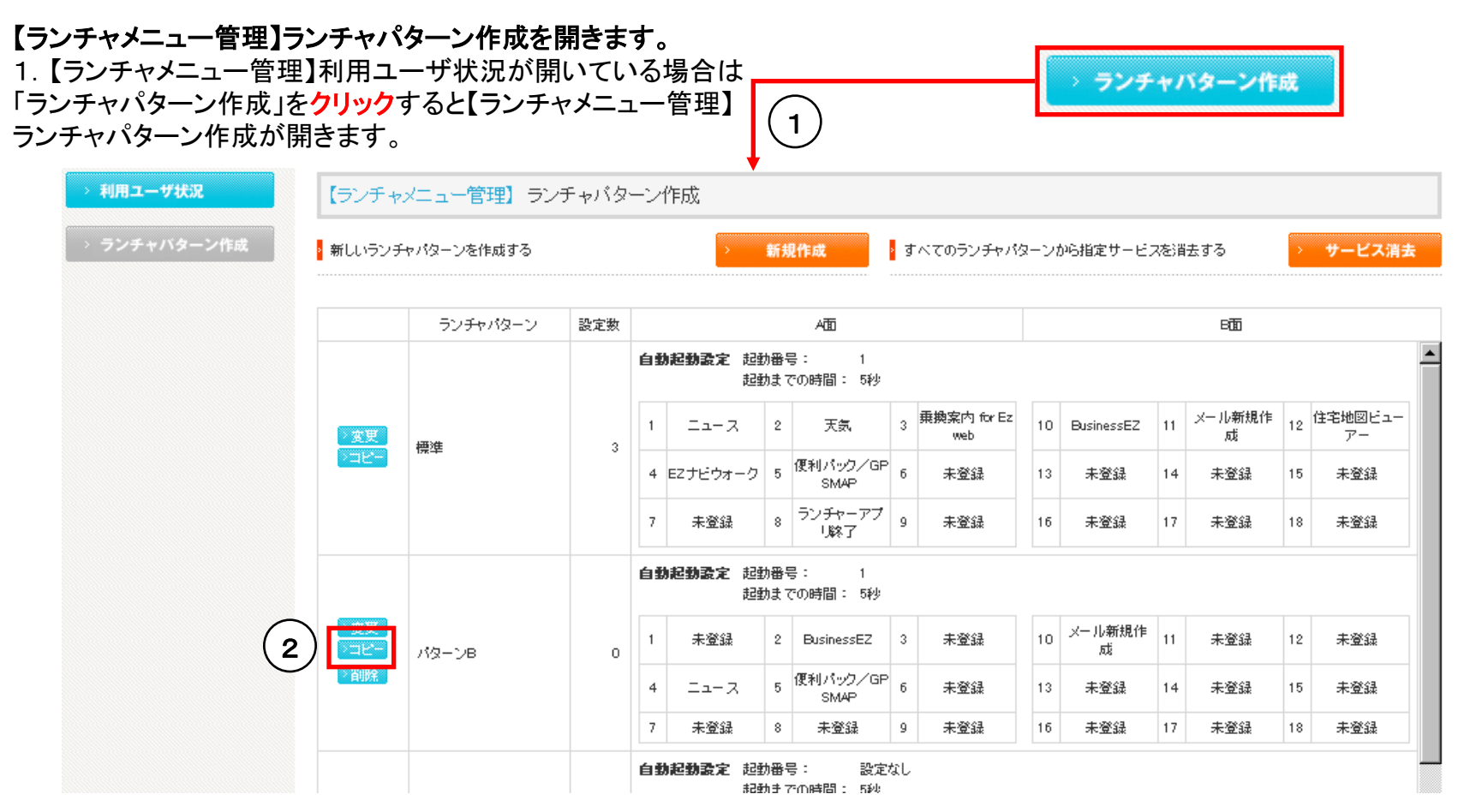

2.【ランチャメニュー管理】ランチャパターン作成から「コピー」を クリックするとコピー元のランチャパターンをコピーした【ランチャ メニュー管理】新規ランチャパターン作成が開きます。以降ラン チャパターン作成の手順は>>『<u>1.2.ランチャパターンを新規</u> 作成する』と同様です。

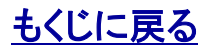

#### 3.1. ランチャパターンを変更する

管理者〇 副管理者× 利用者×

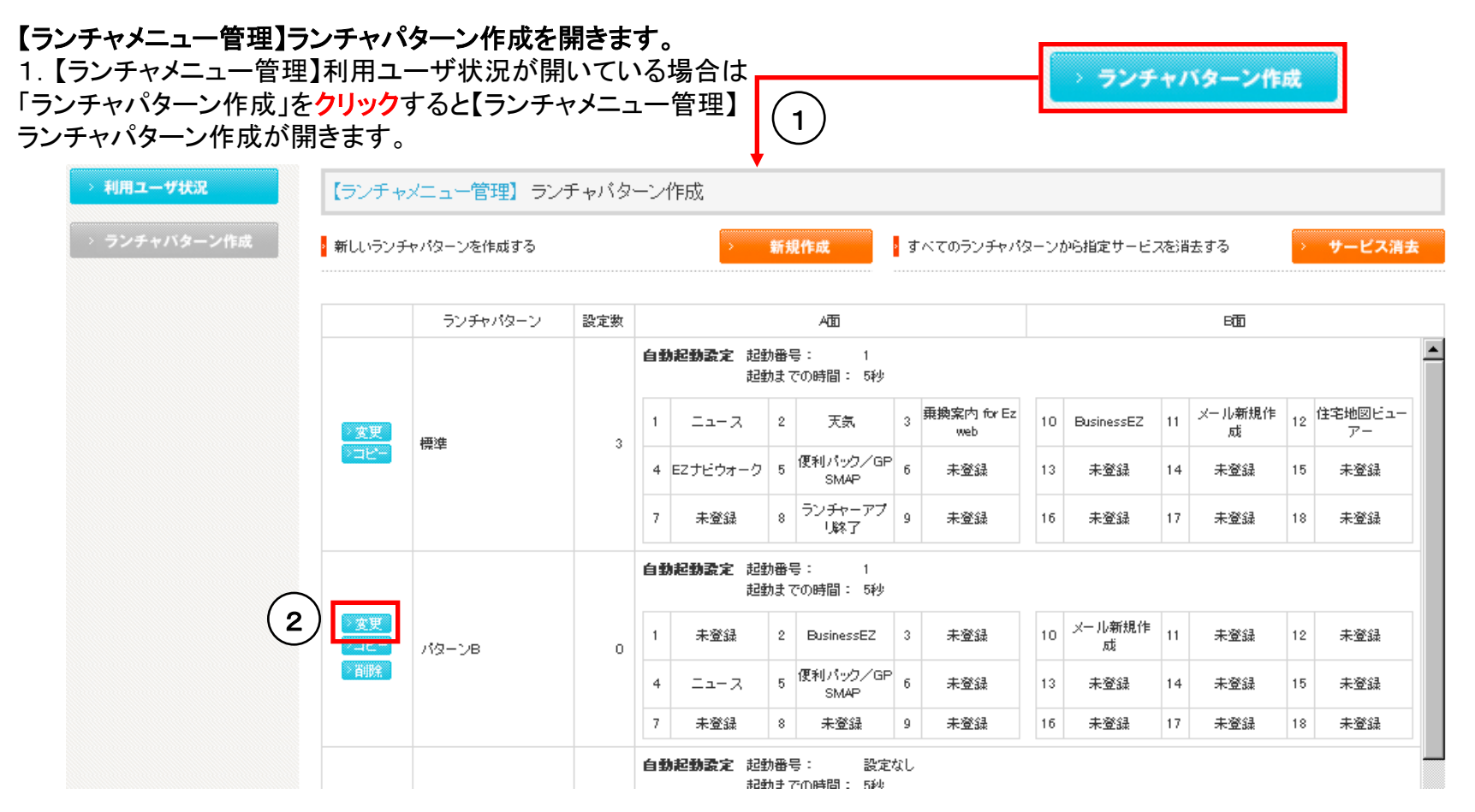

2.【ランチャメニュー管理】ランチャパターン作成から「変更」をク リックすると【ランチャメニュー管理】ランチャパターン変更が開き ます。以降ランチャパターン変更の手順は>>『<u>1.2.ランチャ</u> パターンを新規作成する</u>』と同様です。

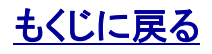

#### 3.2. ランチャパターンの変更をユーザに通知する

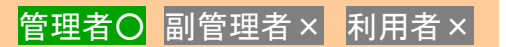

<u>既にユーザに設定されているランチャパターンを変更した場合</u>は、そのことをランチャパターンを設定しているユーザに対して、ラン チャパターンを変更した直後にメールで通知することができます。

0. 既にユーザに設定されているランチャパターンを変更した場合に右のようなランチャパターンの変更をメールで通知するか選択する画面が開きます。

1. メールで通知する場合は「通知」をクリックします。

2. 通知する必要はない場合は、「閉じる」を**クリック**してこの画面 を閉じます。

| 変更                                                                                             |
|------------------------------------------------------------------------------------------------|
|                                                                                                |
|                                                                                                |
|                                                                                                |
| 【ランチャメニュー管理】ランチャバターン変更 2 × 用じる                                                                 |
| ランチャパターンを変更しました。<br>統合アプリ利用ユーザ はユーザのアプリ起動、ランチャアプリ利用ユーザ は<br>ユーザの手動更新、または自動更新タイミングにより設定が反映されます。 |
| ユーザにランチャパターンの変更をメールで通知しますか?                                                                    |
| 設定ユーザ数 : 3名                                                                                    |
| 1 🛛 🗈 🕱                                                                                        |
| COPYRIGHT @ 2002-2008 KDDI CORPORATION. ALL RIGHTS RESERVED.                                   |

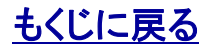

## 4. ランチャパターンを削除する

管理者O 副管理者 × 利用者 ×

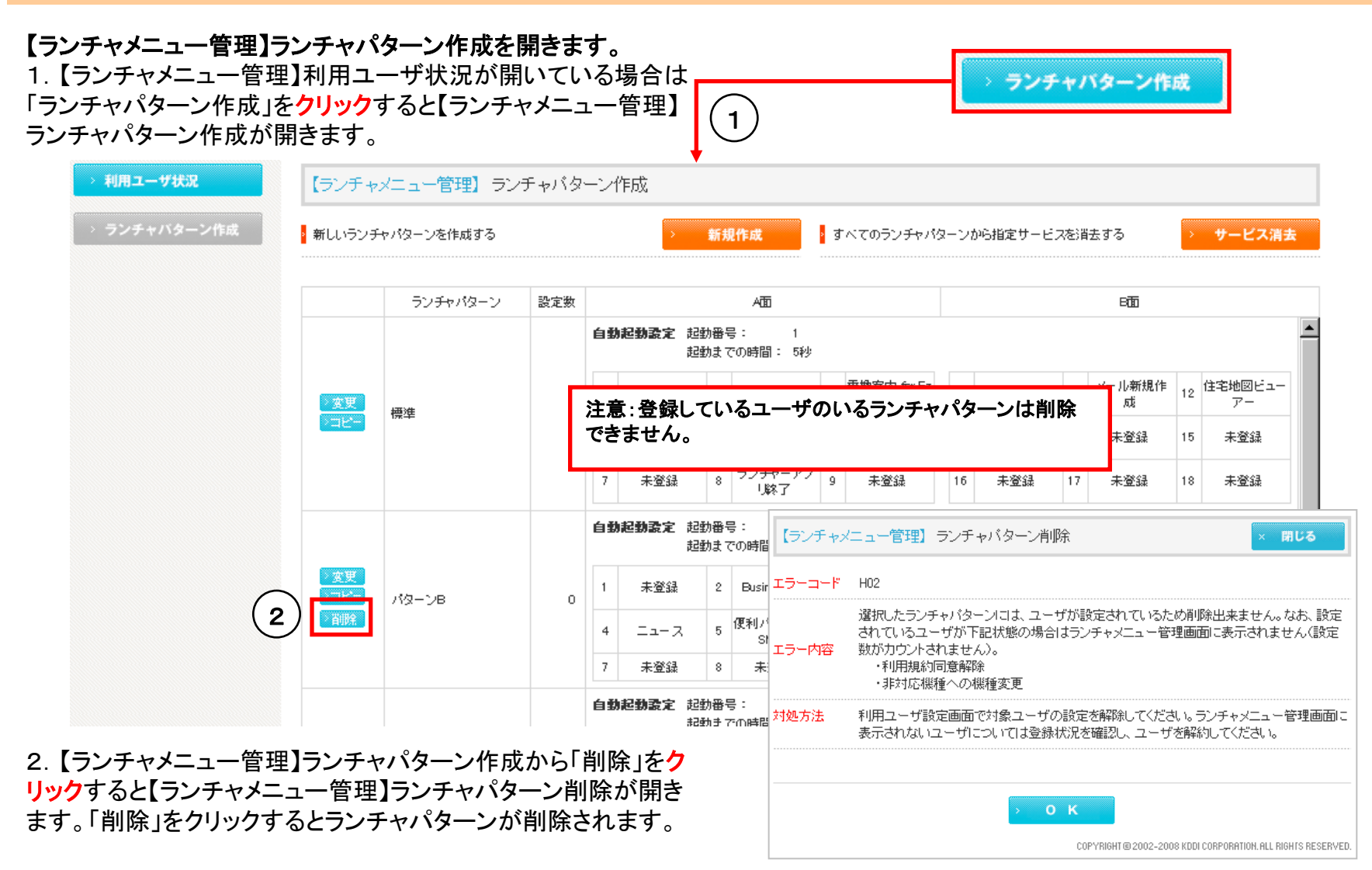

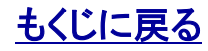

# 対象サービス : GPSMAP ビジネス便利パック

| ューザに                                                               | 設定しているランチ                                                            | ャパターンを確認する                                                                         |                                                                                                    | 管理者O 副管理者O 利用者                                                          |
|--------------------------------------------------------------------|----------------------------------------------------------------------|------------------------------------------------------------------------------------|----------------------------------------------------------------------------------------------------|-------------------------------------------------------------------------|
| <b>・チャメニ</b> :<br>ランチャメ<br>「利用ユ-<br>ユーザ状                           | ュー管理】利用ユーザ∜<br>ニュー管理】ランチャパ<br>ーザ状況」を <mark>クリック</mark> する<br>況が開きます。 | <b>代況を開きます。</b><br>ターン作成が開いている場<br>らと【ランチャメニュー管理】                                  |                                                                                                    | > 利用ユーザ状況<br>1                                                          |
| (ランチャ) (ランチャ) (ランチャ) (ランチャ) (ウすると) (マクすると) (マクすると) (マクすると) (マクすると) | ×ニュー管理】利用ユーザ状                                                        | 況<br>携帯電話番号<br>▲<br>ザ状況から「ユーザ検索」を<br>面が開きます。<br>ックするとユーザ検索結果<br>項目で各ユーザに設定され<br>す. | <ul> <li>【ランチャ</li> <li>ユーザを検;</li> <li>組織</li> <li>ユーザ者</li> <li>氏名</li> <li>携帯電話器</li> <li>備考</li> <li>ランチャパ</li> </ul> | ヤズニュー管理】利用ユーザ設定       × 同じろ         検索します。級以込みたい条件を指定し、「検索」ボタンを押してください。 |
|                                                                    | ユーザ名                                                                 | 携带電話番号                                                                             |                                                                                                    | ランチャパターン                                                                |
|                                                                    | <b>A</b>                                                             | ▲                                                                                  |                                                                                                    | ▲                                                                       |
| 課長                                                                 |                                                                      | 09099884479                                                                        |                                                                                                    | 標準                                                                      |
| · · · _                                                            |                                                                      | 00050306883                                                                        |                                                                                                    | <b>樺</b> )准                                                             |
| 社長                                                                 |                                                                      | 00039029066                                                                        |                                                                                                    | 178                                                                     |

#### KDDI株式会社

## 6. 機能別利用権限一覧

| 機能項目                    | 管理者 | 副管理者 | 利用者 | センタープッシュ |
|-------------------------|-----|------|-----|----------|
| 「ランチャメニュー管理」にアクセスする     | 0   | 0    | ×   | ×        |
| ランチャパターンを新規作成・変更・削除する   | 0   | ×    | ×   | ×        |
| ランチャパターンを設定する           | 0   | ×    | ×   | ×        |
| ランチャパターンの設定をユーザに通知する    | 0   | ×    | ×   | ×        |
| ユーザに設定しているランチャパターンを確認する | 0   | 0    | ×   | ×        |